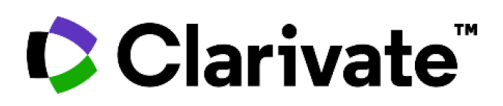

# **Web of Science Core Collection**

## Краткое руководство пользователя

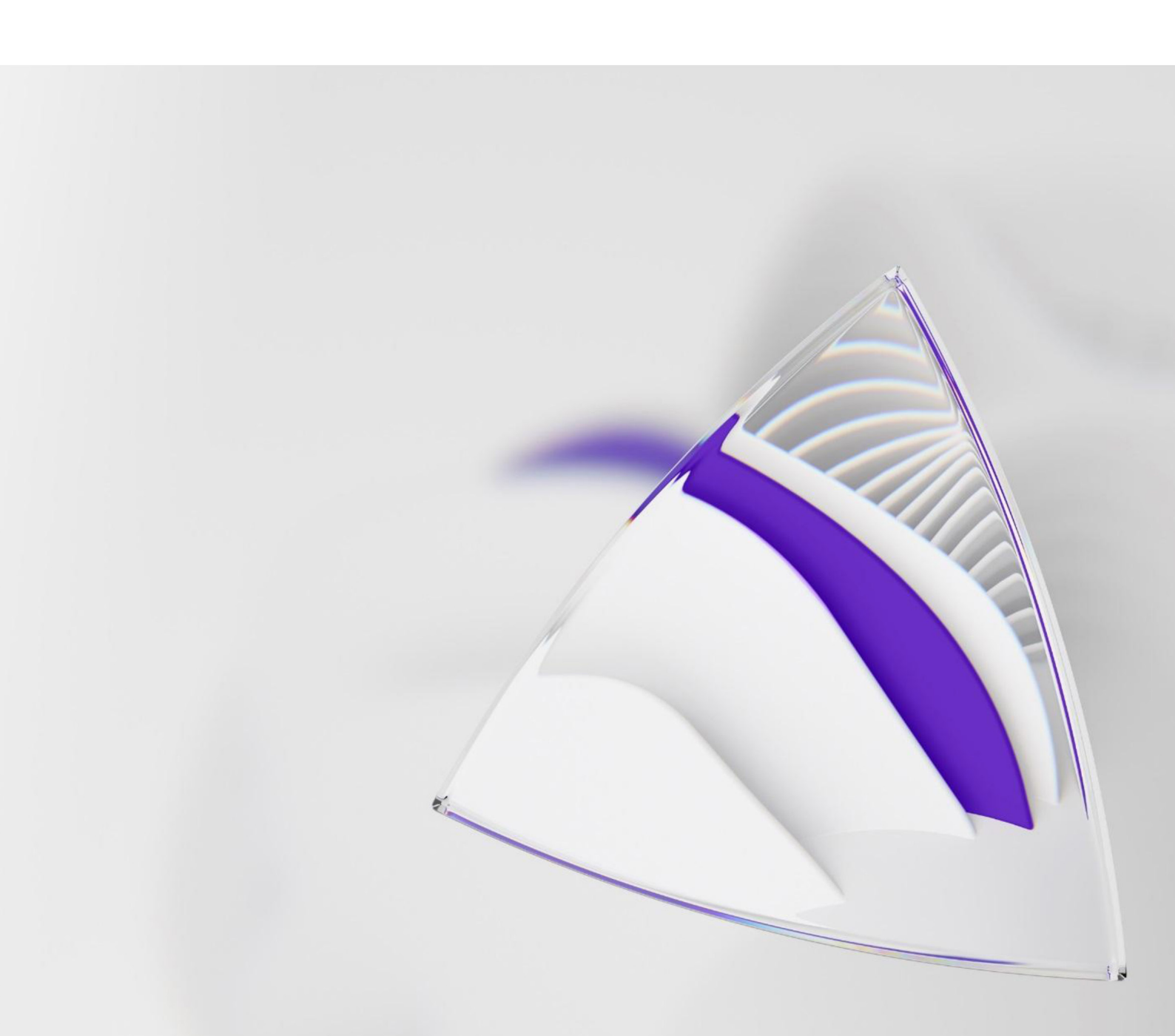

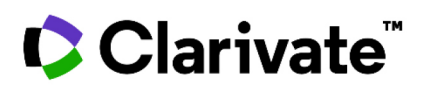

# **Web of Science Core Collection**

Краткое руководство пользователя

#### Что такое Web of Science Core Collection?

Ищите высококачественные научные работы, наиболее подходящие для ваших интересов, в ведущих журналах, материалах конференций и книгах по естественным, общественным, гуманитарным наукам и искусству. С помощью ссылок на цитируемые источники изучайте предметные связи между статьями, установленные опытными исследователями, работающими в вашей области.

#### Ваш профиль в Web of Science

| Clarivate                                                                     |                                                                                                    | Рус                                   | сский \vee 🔛 Продукты        |   |
|-------------------------------------------------------------------------------|----------------------------------------------------------------------------------------------------|---------------------------------------|------------------------------|---|
| Web of Science                                                                | Поиск Список отмеченных публикаций История Опо                                                                                                    | звещения                              | ВходВойти                    |   |
|                                                                               | Лучшие международные меж<br>базы данных научного цитиг                                                                                                    | кдисциплинарные<br><sup>рования</sup> |                              |   |
| •                                                                             | Тоиск: Web of Science Core Collection × Издания: All ×                                                                                                    | 794                                   |                              |   |
|                                                                               | Все поля Пример: liver disease india singh<br>+ Добавить строку + Добавить диапазон дат расширенный поиск                                                                              | Х Очистить Поиск                      |                              |   |
|                                                                               |                                                                                                    | <b>Вход</b><br>Адрес эле              | аектронной почты             | × |
| <ul> <li>собс</li> <li>Сохранят<br/>менеджер</li> <li>Осуществ</li> </ul>     | венный профиль чтобы:<br>записи в онлайн-версии библиографи<br>a EndNote;<br>пять интеграцию с Publons;                                                                                | ЧЕСКОГО                               | нить меня на этом компьютере |   |
| <ul> <li>Добавлят<br/>и осущес</li> <li>Сохранят</li> <li>Сохранят</li> </ul> | <ul> <li>работы в список своих публикаций</li> <li>влять обратную связь в качестве автор</li> <li>историю поиска и уведомлений;</li> <li>пользовательские настройки поиска:</li> </ul> | )a;                                   | Вход                         | • |

• Сохранять списки отмеченных публикаций.

# Clarivate

| Поиск                                                                                            | Выберите базу данных                                                                                                    |   |
|--------------------------------------------------------------------------------------------------|----------------------------------------------------------------------------------------------------|---|
|                                                                                                  | Используйте выпадающий список, чтобы выбрать другую базу данны                                                                                                    | x |
| Clarivate                                                                                        | Русский 🗸 🗰 Продукты                                                                                                    |   |
| Web of Science Поиск Список отмеченных публикаций                                                | История Оповещения Вход - Войти                                                                                                    |   |
| Лучшие междунаро <sub>й</sub><br><sub>базы даннь</sub>                                           | ОДНЫЕ МЕЖДИСЦИПЛИНАРНЫЕ<br>аных научного цитирования                                                                                                    |   |
| Поиск: Web of Science Core Collection У Издания: All У<br>документы авторы пристатейная библиогя | ография структура                                                                                                    |   |
| Все поля                                                                                         |                                                                                                    |   |
| + Добавить строку + Добавить диапазон дат ра                                                     | расширенный поиск<br>Х Очистить Поиск                                                                                                    |   |
| Выберите параметр поиска<br>Ищите по документам,<br>авторам или пристатейной<br>библиографии     | Выберите поле поиска<br>Используйте выпадающий список, чтобы выбрать<br>поле поиска, или выберите «Все поля» для поиска<br>в Web of Science Core Collection по всем полям.<br>Нажмите «Добавить строку» для поиска<br>по нескольким полям |   |

#### Инструменты поиска

#### Операторы поиска

Используйте оператор **AND**, чтобы искать записи, содержащие все ваши поисковые запросы

Используйте оператор **OR**, чтобы искать записи, содержащие любой из ваших поисковых запросов

Используйте оператор **NOT**, чтобы исключить из поиска записи, содержащие определенные слова

Используйте **NEAR/n**, чтобы искать записи, содержащие все введенные термины, расположенные в пределах указанного количества слов друг от друга (n) (stress NEAR/3 sleep)

Используйте **SAME** в поиске по полю "Адрес", чтобы найти слова в одной и той же строке адреса (Tulane SAME Chem)

#### Специальные символы

Используйте усечение для поиска с учетом форм множественного числа и различных вариантов написания

- \* от нуля до множества символов
- ? один символ

\$ ноль или один символ

#### Поиск точных соответствий

Для того чтобы найти точное соответствие при поиске по теме или заголовку, заключите фразу в кавычки. Например, по запросу "energy conservation" будут найдены записи, содержащие точную фразу "energy conservation".

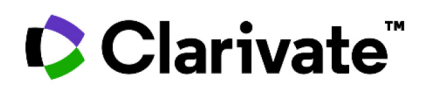

| Результаты пои                                                                                                    | іска                                                                        |                                                   |                                                                                                    | C                                                                                                    | Создайте оповеще<br>Губликациях                                                                                                    | ние о новых                                                                                                    |                                                 |                                                                                 |                              |
|----------------------------------------------------------------------------------------------------|-----------------------------------------------------------------------------|---------------------------------------------------|----------------------------------------------------------------------------------------------------|----------------------------------------------------------------------------------------------------|----------------------------------------------------------------------------------------------------|----------------------------------------------------------------------------------------------------|-------------------------------------------------|---------------------------------------------------------------------------------|------------------------------|
| Clarivate                                                                                                    |                                                                             |                                                   |                                                                                                    | С<br>д<br>У<br>о                                                                                                    | Сохраните этот поиси<br>ля оповещений, что<br>ведомления по элек<br>новых добавленны                                                                                                    | ковый запрос<br>бы получать<br>тронной почте<br>х статьях.                                                                      | Русский ~                                       | 🏭 Продукты                                                                      | I                            |
| Web of Science <sup>™</sup> ⊓₀и                                                                                                    | іск Сі                                                                      | писок отме                                        | еченных публикаций И                                                                                                    | Істория                                                                                                    | Оповещения                                                                                                    |                                                                                                    | Вход ~                                          | Войти                                                                           |                              |
| Поиск > Результаты > Результаты                                                                                                    |                                                                             |                                                   |                                                                                                    |                                                                                                    |                                                                                                    |                                                                                                    |                                                 |                                                                                 | -                            |
| 5,727 результатов — Web о                                                                                                    | f Science                                                                   | Core Col                                          | llection для:                                                                                                    |                                                                                                    |                                                                                                    |                                                                                                    |                                                 |                                                                                 |                              |
| Q probiotic* (Аннотация)                                                                                                    |                                                                             |                                                   |                                                                                                    |                                                                                                    | Анализ результато                                                                                                    | ов Отчет по цитировани                                                                                                    | о 🌲 Создат                                      | ь оповещение                                                                    |                              |
| Уточнено по: Типы документов: Review                                                                                                    | Articles X                                                                  | ) Очистить і                                      | все                                                                                                    |                                                                                                    |                                                                                                    | •                                                                                                    | Отсор                                           | тируйте                                                                         |                              |
| «» Копировать ссылку запроса                                                                                                    |                                                                             |                                                   | New                                                                                                    |                                                                                                    |                                                                                                    |                                                                                                    | резул                                           | ьтаты                                                                           |                              |
| Уточните результаты<br>Поиск в результатах по                                                                                           | о, вам также                                                                | понравится                                        | я<br>Добавить в список отмеч                                                                                                    | енных публика                                                                                                    | ций Экспорт ~                                                                                                    | Соответствие                                                                                                    | По дат<br>количе<br>и т. д.<br>исполь<br>по соо | е, цитируе<br>еству обрац<br>По умолчан<br>зуется пои<br>тветствию.             | иости,<br>цений<br>нию<br>ск |
| Быстрые фильтры                                                                                                    | 264<br>8<br>5,727<br>118<br>2,880<br>8                                      | □ 1<br><b>〕</b><br>∂                              | Probiotics in Brackish Wate<br>Ishthiaq. IB; Ahmed. J and Ramalin<br>Dec 15 2021   Biointerface Research<br>In GMOs'age, pesticides, contamin:<br>solution. Aquaculture is one of the<br>required to produce food with a be<br>Os-F-X <u>Becnnatheik nonheik tra</u>                                                                                                    | er Fish Farmin<br>g <u>am, K</u><br>in Applied Cher<br>ants, and other a<br>fastest-growing i<br>tter state of heal<br>екст от издателя                                                                                                    | ng: A Special Focus on Enca<br>nistry<br>Inthropogenic practices move towa<br>food sources connected with sever<br>th and environmentally friendly. Th<br>a ***                                                                                                    | psulated Probiotics<br>Irds an environmentally sustaina<br>al challenges. Aquaculture indus<br>ne encapsulation о <u>Больше</u> | ıble 73<br>tries are<br><u>Связ</u>             | анные записи                                                                    |                              |
| Годы публикаций 2021 2020 2019 2018 2017 Смотреть все                                                                                   | <ul> <li>572</li> <li>968</li> <li>677</li> <li>560</li> <li>469</li> </ul> | □ 2<br><b>1</b><br>3<br><b>1</b><br>3<br><b>1</b> | Postbiotics, as Dynamic Bic<br>Rad, AH: Aghebat: Maleki, L; (); K<br>Dec 15 2021   Biointerface Research<br>Many factors threaten food safety, j<br>paramount importance. Among th<br>Besides, a new approach has been<br>of the same approach has been<br>of the same | порани и порани и по<br>Порани и порани и порани и порани и порани и порани и порани и порани и порани и порани и порани и порани и порани и порани и порани и порани и порани и порани и порани и порани и порани и порани и порани и порани и порани и порани и | And Their Promising Role in<br>histry<br>Antrian roacca<br>BBAHNO<br>(• probletic (succentarie)<br>entrop Review Articles x)<br>Outcome see<br>cs<br>Utrapycourpe cranse<br>126,623 Awareagoarn<br>Borro<br>126,623 Awareagoarn<br>Borro<br>126,623 Awareagoarn<br>Borro<br>126,623 Awareagoarn<br>Borro<br>Borro<br>Borro<br>Borro | Promoting Food Safety<br>Кол-во цитирований<br>244,220 42.64<br>Всего Среднее<br>215,862<br>Бас саходитерования                 | малар разрытита                                 | A Crigger consequence<br>A Decompt acute on-terms<br>2007 Ø<br>He Index         |                              |
| очняйте результаты<br>очните поисковой<br>прос, чтобы найти<br>мые популярные<br>едметные категории,<br>ды публикации и многое<br>угое. |                                                                             |                                                   | Akbarbaglu, Z; Peighambardoust, S<br>Co:<br>CM.<br>NO<br>PE3<br>YEM                                                                                                    | количество цит<br><b>здайте о</b><br>функцик<br>цитирован<br>ультатов,<br>1 10 000 з<br>20                                                                                                    | ирований и публикаций за определенное вр<br><b>тчет по цитирован</b><br>о отчета<br>нию для любого наб<br>с состоящего из мене<br>аписей.                                                                                                    | емя                                                                                                    |                                                 | 3479/3076<br>- 0000<br>- 0000<br>- 0000<br>- 0000<br>- 0000<br>- 0000<br>- 0000 |                              |
|                                                                                                    |                                                                             |                                                   |                                                                                                    | 100-                                                                                                    | 1991 1992 1993 1994 1995 1996 1997 1996 1997 2000 2001 2012                                                                                                    | адор здок здок здок здок здок здок здок здок                                                                                    | 014 2015 2016 2017 2018 2019 2020               | - 5000<br>- 2221 0                                                              |                              |

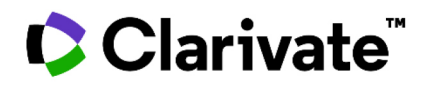

## Информация о публикации

|   | ¢ Clarivate                                                                                                    | Русский 🗸 🗰 Продукты                                                                                                    |
|---|----------------------------------------------------------------------------------------------------|----------------------------------------------------------------------------------------------------|
|   | Web of Science <sup>®</sup> Поиск Список отмеченных публикаций История Оповещения                                                                                                    | 🕒 Varvara Sosedova 🗸                                                                                                    |
|   | Поиск > Результаты > Результаты > Отчет по цитированию > Результаты > Результаты >  | ы У Результаты У Результаты У Probiotic treatment induce                                                                                                    |
|   | Обл-тх Полный текст у издатела Ссылки на полные тексты ∨ Экспорт ∨ Добавить в список отмеченных                                                                                                    | к публикаций < <u>1</u> из 1 >                                                                                                    |
| 1 | Probiotic treatment induced change of inflammation related metabolites in IBS-D patients/double-blind, randomized, placebo-controlled trial                                                                                                    | Сеть цитирований<br>В Web of Science Core Collection                                                                                                    |
| 6 | Park, MS (Park, Myeong Soo <sup>15</sup> , Ji, GE (Ji, Geun Eog) <sup>15</sup> , Cho, Jr (Cho, Joo Youn) <sup>4</sup> , <sup>1</sup> ; Hong, KS (Hong, Kyoung Sup) <sup>5</sup><br>Показать номер Web of Science ResearcherID и ORCID (предоставлено Clarivate)<br>FOOD SCIENCE AND BIOTECHOLOGY<br>Tow 30 Bummyor 6, Crossenue 323,844                                                                                                    | С цитирования<br>↓ стирования<br>↓ создать оповещение оцитировании                                                                                                    |
|   | tom, 29 baintysk, 69 chammada, 63 cover<br>Dol: 10.1007/10068-019-00017-2<br>Ony6nikoeaawo: JUN 2020<br>Pawwiki Apertyn: DEC 2019<br>Tun goovyeener: Article                                                                                                    | Все цитирования<br>3 В Все базы данных<br>+ Снотреть больше цитирований                                                                                                    |
| 2 | Automative<br>There have been many studies suggesting that problems an effective in nations with diarrhap-predominant initiable bowel syndrome (BS-D). However,<br>its mechanism of action as well as prediction of response is still to be elucidated. In the present study, to find our metabolomic Amarteristics of<br>problems (effect in BS-D), ecompared BS-symptom Langes and metabolismic characteristics in the subject varies and the strains of Birldobacterium sp.] proups (n = 21) and placebo group (n = 31). After week's administration<br>problems (effect in BS-D), ecompared BS-symptom Compared Foregonics (based by the strains of Birldobacterium sp.] proups (n = 22) and placebo group (n = 31). After week's administration<br>[2] times(styl), disastification in bowh habits and stoch foregencies were significantly improved. Also, probotics group had significantly improved.                                                                                                    | Пристатейная библиографии<br>44<br>Просмотр саязанных записей                                                                                                    |
| 3 | metabolites including paimitic add methy is ester (PAME) and 4,6-dhydrosquinoline, 4-2-aminopherny1-2,4-dioxobutanoic add (DOBA). According to<br>185 555 and 180-5Q.d. questionmainer, BIS-555 responders showed higher PAME levist and 185 Q.d. responders showed lower DOBA levels. This suggests<br>potential role of these metabolites as a biomarker to predict problotics effect in 185-0 patients.<br>Knoveesae cnosa<br>Knoveesae cnosa aeropa: Initable bowel syndrome; Probiolics; Metabolomics                                                                                                    | Возможно, вам также понравитск<br>Masand, PS; Pae, CU; Patkar, AA; et al.<br>A Double Blind, Randomiad, Plazebo-<br>Controlled Trail of Parosetine Controlled-                                                                                                    |
| 4 | Keywords Plus: IRRITABLE-BOWEL-SYNDROME; MAST-CELLS; COLONIC-MUCOSA; GUT MICROBIOTA; DISEASE; PLASMA; PERMEABILITY; MECHANISMS; PROFILES; LINK Undopmaujus of astrope Aggec park toppecondequeupus: Hong, Kyoung Sup (astrop gas toppecondequeupus) Mediate Science Mana, Dec Science Mana, Dec Science Man  | Release in trittable Bowell Syndrome<br>PSYCHOSOMATICS<br>Annahazi, A; Roka, R; Wittmann, T, et al.<br>Role of antispasmodics in the treatment of<br>irritable Bowell syndrome                                                                                                    |
| 7 | Appreciation Legiting in poly, usery destructions of the principal minimum and inclusion. Jacob Josen Homes  Appreciation and the structure of the structure of | WORLD JOURNAL OF GASTROCHTEROLOGY<br>Brinkhaus, Bj. Hentscheil, C.; Hahn, EG; et al.<br>Herbal meldinien with curcuma and fomBory in<br>the treatment of irritable bowel spindrome: A<br>randomized, placebac-controlled, double-blind<br>clinicalit trial<br>SCANIONAVAN JOURNAL OF |
| 8 | Agece зл. почты: jibin0727@gmail.com; kscho615@snu.ac.kr; bumik@yeonsung.ac.kr; bifidopark@bifido.com; joocho@snu.ac.kr;<br>kshong1@empas.com<br>Категории/классификация<br>Области исследования: Food Science & Technology                                                                                                    | GASTROENTEROLOGY<br>Zeber-Lubecka, N; Kulecka, M; Ostrowski, J; et<br>al.<br>Linited prolonged effects of riflazimin                                                                                                    |
|   | Финансирование     Финансирование     Финансирующая организация     Номер гранта     Показать все данные     Сібн'яз Research Institute of the Sawull Visional University Research                                                                                                    | differences in table bowers synthetic evaluated<br>differences the fical microbiome and<br>metabolome<br>GUT MICROBES                                                                                                    |
|   | Сапкал невенскі паклане оклан закона коллекторала.  Rural Development Administration (RDA) РJ01123002 Показать Сведения  Показать Сведения                                                                                                    | zneng, L La, Ft, Alao, J, et al.<br>Pinaverium Reduces Symptoms of Irritable<br>Bowel Syndrome in a Multicenter,<br>Randomized, Controlled Trial<br>CLINICAL GASTROENTEROLOGY AND                                                                                                    |
|   | Информация о документе<br>Язык: English                                                                                                    | HEPATOLOGY<br>Cuorpers ace                                                                                                    |
|   | ngerringunzigenemin (nostep: 140.5 galose 1 ==0.003<br>Kgerringunzigene pPublied: 32523793<br>ISSN: 1226-7708<br>eISSN: 2022-6456                                                                                                    | requestor upogra repositional<br>Cristofori, Flopmio, NH; Francavilla, R; et al.<br>Anti-Inflammatory and Infmanodulatory<br>Effects of Problemics in distributionation: A<br>Door to the Body<br>FRONTER's INMUNDLOGY                                                               |
|   | Другая информация<br>Нокер IDS: LS3VO                                                                                                    | Park, E; Kim, K1; Paik, HD; et al.<br>In Ywo Evaluation of Immune-Enhancing<br>Activity of Red Gamju Fermented by Probletic<br>Levalactobacillus brivis KU15154 in Nice                                                                                                    |
|   | <ul> <li>показать меньше полеи данных</li> </ul>                                                                                                    | FOODS<br>Смотреть все                                                                                                    |
| 9 | Информация о журнале 2.391<br>Food Science And Biotechnology Impact Factor "<br>ISSN: 1226-7708 mpact Factor "<br>курникаагельстов: КОREAN SOCIETY FOOD SCIENCE & TECHNOLOGY-KOSFOST, #805, КОREA SCI TECHNOL CENT, 635-4<br>YEOKSAM-DONG, KANENAM-EU, SEOUL 135-703, SOUTH КОREA<br>Immact Extern Versusare: CREAD Report TM-exercise                                                                                                    | Использование в Web of Science<br>Число использований Web of Science<br>2 12                                                                                                    |
|   | Области исследования: Food Science & Technology<br>Категории Web of Science: Food Science & Technology                                                                                                    | ностариче 100 днян С. 2013 г.<br><u>Асполнительные свояения</u><br>Данная запись из:<br>Web of Science Core Collicition<br>Science Citation Index Expanded                                                                                                    |
|   |                                                                                                    |                                                                                                    |

# Clarivate

### Поля, включенные в поиск по тематической категории

#### Заголовок

Все заголовки индексируются так, как они были опубликованы. Заголовки на иностранных языках переводятся на американский английский.

#### Ключевые слова автора

Ключевые слова автора индексируются из исходной статьи и доступны для поиска.

#### Дополнительные поля

#### Имена авторов

Индексируются все авторы. Поиск по фамилии и инициалам (например, Garfield e).

# 7

#### Адреса и названия аффилиаций

Все адреса авторов проиндексированы и доступны для поиска. Названия аффилиаций унифицированы. Их можно использовать для идентификации организаций со сложными названиями или с множеством вариантов адресов.

#### Информация о журнале

Данные о цитируемости журналов берутся из отчетов Journal Citation Reports. Они содержат одну или несколько предметных категорий Web of Science, к которым относится журнал, а также рейтинг в категории и квартиль в своей предметной категории. Импакт-фактор журнала виден пользователям, чья организация имеет активную подписку на Journal Citation Reports.

#### Пристатейная библиография

Все цитируемые публикации индексируются и доступны для поиска с помощью поиска по пристатейной библиографии. Нажмите на кнопку "Пристатейная библиография" в сети цитирований, чтобы перейти к просмотру цитируемых публикаций.

#### 2 Аннотация

Все аннотации приводятся в том виде, в котором они предоставлены журналом (с 1991 по сегодняшний день).

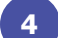

#### **KeyWords Plus**

KeyWords Plus — это слова и фразы, взятые из заголовков цитируемых статей.

6

#### Идентификаторы авторов

Web of Science ResearcherID и ORCID ID доступны для поиска и отображаются при их наличии. Web of Science ResearcherID связаны с профилями Publons на сайте publons.com. Данные ORCID получают с orcid.org.

8

#### Информация о финансировании

Финансирующее агентство, номера грантов и текст подтверждения о финансировании доступны для поиска (доступность зависит от раздела базы данных).

10

#### Сеть цитирований

- Цитируемые публикации
- Число цитирований
- Поиск связанных публикаций
- Оповещения о цитировании

Количество цитирований для Web of Science Core Collection и платформы Web of Science (в том числе, Web of Science Core Collection, Biosis Citation Index, Chinese Science Citation Database, Data Citation Index, Russian Science Citation Index и SciELO Citation Index) отображается для каждой публикации. Цифра отражает все корректные цитирования и не ограничивается вашей подпиской.

12

#### Количество использований (обращений)

Просматривайте количество переходов по ссылке на полный текст статьи или загрузок для использования в инструменте управления библиографией для этого элемента за последние 180 дней или с 2013 года.

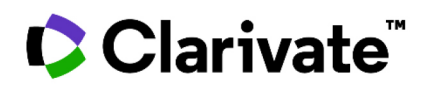

### Поиск по пристатейной библиографии

#### Этап один

- Перейдите к поиску по пристатейной библиографии.
- Проведите поиск по процитированному заголовку, процитированному автору, процитированному источнику, году публикации, процитированному тому, выпуску или странице.

#### Этап два

Выберите ссылки, включая варианты, для включения в поиск, затем нажмите **"Просмотр результатов"**, чтобы отобразить результаты поиска.

|   | докуме  | ЕНТЫ АВТОРЫ Г                                           |      |           | 571010                                                                       |                                                                                                    | CIPJKI                                                                                                    |                                                                                                    |                                                                                          |                                               |                                                                                                    |                                                                              |                                               |
|---|---------|---------------------------------------------------------|------|-----------|------------------------------------------------------------------------------|----------------------------------------------------------------------------------------------------|----------------------------------------------------------------------------------------------------|----------------------------------------------------------------------------------------------------|------------------------------------------------------------------------------------------|-----------------------------------------------|----------------------------------------------------------------------------------------------------|------------------------------------------------------------------------------|-----------------------------------------------|
|   | Процити | рованный автор                                          | ~    | anand k*  |                                                                              |                                                                                                    |                                                                                                    |                                                                                                    |                                                                                          |                                               |                                                                                                    | A)                                                                           | z ×                                           |
| € | And ~   | Процитированный источник                                | ~    | science*  |                                                                              |                                                                                                    |                                                                                                    |                                                                                                    |                                                                                          |                                               |                                                                                                    | ĄĴ                                                                           | z ×                                           |
| ) | And ~   | Просмотреть список сокраще<br>Процитированный<br>год(ы) | ений | Пример: 2 | 2013-2                                                                       | 2014                                                                                                    |                                                                                                    |                                                                                                    |                                                                                          |                                               |                                                                                                    |                                                                              |                                               |
|   |         |                                                         |      |           |                                                                              |                                                                                                    |                                                                                                    |                                                                                                    |                                                                                          |                                               | с Очист                                                                                            | гить По                                                                      | оиск                                          |
|   |         |                                                         |      |           | 9 Прис<br>Шаг 2: Ви<br>0/9                                                   | татейная библиогі<br>ыберите пристатейную<br>Экспорт Пр                                                                                                    | зафия<br>библиографию в этом<br>осмотр результатов                                                                                                    | списке с интересующими вас авторами и                                                                                                    | ли работа                                                                                | ми, затем наж                                 | Очист<br>мите кнопку пр                                                                            | гить Пе                                                                      | оиск                                          |
|   |         |                                                         |      |           | 9 Прист<br>Шаг 2: Ви<br>0/9                                                  | гатейная библиогј<br>ыберите пристатейнук<br>Экспорт Пр<br>Процитированњи<br>автор                                                                                                    | афия<br>библиографию в этом<br>осмотр результатов<br>Процитированный<br>источник                                                                                                    | списке с интересующими вас авторами и<br>Заголовок публикации                                                                                                 | ли работа<br>Год                                                                         | ми, затем наж<br>Том Выпуск                   | К Очист<br>мите кнопку пр<br>Страница                                                              | ГИТЬ ПО                                                                      | ОИСК<br>< _1<br>Цитиру                        |
|   |         |                                                         |      |           | 9 Прист<br>Шаг 2: Ви<br>0/9                                                  | татейная библиогр<br>иберите пристатейную<br>экспорт пр<br>Процитерозанный<br>автор<br>Разверить все<br>Аванаба, R<br>Hilgenfeld, R                                                                                                    | оафия<br>библиографию в этом<br>секотр результатов<br>Процитированный<br>источнак<br>Развернуть все<br>SCIENCE                                                                                                    | списке с интересующими вас авторами и<br>Загаловок публикации<br>Соголахілиз main proteinase (JCL(pro))<br>structure: Basis for design of anti-SARS<br>drugs  | или работа<br>Год<br>2003                                                                | ми, затем наж<br>Том Выпуск<br>300 5626       | К Очист<br>мите кнопку пр<br>Страница<br>1763-1767                                                 | гить Полонитира результатов.<br>Идентификатор<br>10.1126/science.1085658     | ОИСК<br>< _1_;<br>Цитиру<br>стат<br>8         |
|   |         |                                                         |      |           | 9 Прис:<br>Шаг 2: Ві<br>0/9                                                  | татейная библиогу<br>цаберите пристатейнус<br>экспорт пристатейнус<br>процитированный<br>автор<br>Разернутя ког<br>Алаад, К. ();<br>піделенід, R<br>Проскотрять ког<br>Алаад, К. ();                                                                                                    | оафия<br>библиографию в этом<br>оснотр результатов<br>Процентрованный<br>Разверить ко<br>SCIENCE                                                                                                    | Списка с интересующими вас авторами и<br>Заголовок публикации<br>Соголимски плаю proteinase (DCL(pro))<br>structure Basis for design of anti-SARS<br>drugs    | гли работа<br>Год<br>2003                                                                | ми, затем наж<br>Том Выпуск<br>300 5626<br>13 | К ОЧИСТ<br>мите кнопку пр<br>Страница<br>1763-1767<br>13                                           | гить Полонитира результатов.<br>Идентификатор<br>10.1126/xdence.1085658      | ОИСК<br>< _1<br>Цитиру<br>стат<br>8           |
|   |         |                                                         |      |           | 9 Прис:<br>Шаг 2: Ви<br>0/9                                                  | татейная библиогр<br>иберите пристатейнук<br>виспорт пр<br>Процитерованый<br>жатор<br>Разверите ко<br>Аланад К. С. Н<br>Персонарти ко<br>Аланад К. С. Н<br>Персонарти ко<br>Аланад К. С. Н<br>Персонарти ко                                                                                                    | рафия<br>библиографию в этом<br>оснотр рязулитатоа<br>процитирований<br>Развериуть все<br>SCIENCE<br>SCIENCE                                                                                                    | списке с интересующими вас авторами и<br>Заголовок публикации<br>Coronarius main proteinase (DCL(pro))<br>structure: Basis for design of anti-SARS<br>drugs   | год год 2003 2003                                                                        | ми, затем наж<br>Том Выпуск<br>300 5626<br>13 | КОЧИСТ<br>мите кнопку пр<br>Страница<br>1763-1767<br>13                                            | гить Полоничатор<br>идентификатор<br>10.1126/science.1085558                 | ОИСК<br>< _1 _1<br>Цитиру<br>стат<br>8        |
|   |         |                                                         |      |           | 9 Прис<br>Шаг 2: Ви<br>0/9                                                   | татейная библиог<br>иберите пристатейнук<br>акспорт Про<br>Процитрованный<br>ватор<br>Развернуть все<br>Анано, К<br>Анано, К<br>Анано, К<br>Анано, К                                                                                                    | рафия<br>библиографию в этом<br>скогр рекультатос<br>процитярованный<br>реакругы все<br>SCIENCE<br>SCIENCE<br>SCIENCE GSI3                                                                                                    | списке с интересующими вас авторами и<br>Заголовок публикации<br>Coronavirus main proteinase (DCL(prol))<br>structure: Basis for design of anti-SARS<br>drugs | гии работа<br>Год<br>2003<br>2003<br>2003                                                | ми, затем наж<br>Том Выпуск<br>300 5626<br>13 | КОЧИСТ<br>митекнопку пр<br>Страница<br>1763-1767<br>13                                             | ГИТЪ ПС<br>ООСМОТРА РЕЗУЛЬТАТОВ.<br>Идентификатор<br>10.1126/science.1085658 | ОИСК<br>< <u>1</u><br>Цитиру<br>стат<br>8     |
|   |         |                                                         |      |           | 9 Присс<br>Шат 2: Ви<br>о/9                                                  | татейная библиог<br>иберите пристатейнук<br>акспорт пр<br>процитатор<br>Разверить все<br>лалад, 82. ():<br>ніценбц, 8:<br>Просотрять все<br>АИАНО К<br>АИАНО К<br>АИАНО К                                                                                                    | афия<br>библиографию в этом<br>состр результатос<br>Процитированный<br>разверитуя ког<br>SCIENCE<br>SCIENCE<br>SCIENCE<br>SCIENCE<br>SCIENCE<br>SCIENCE<br>SCIENCE<br>SCIENCE<br>SCIENCE<br>SCIENCE<br>SCIENCE<br>SCIENCE<br>SCIENCE<br>SCIENCE                                                                                                    | списке с интересующими вас авторами и<br>Заголовок публикации<br>Coronavirus main proteinase (DCL(pro))<br>structure: Basis for design of anti-SARS<br>drugs  | гии работа<br>Год<br>2003<br>2003<br>2003<br>2003<br>2003<br>2003                        | ми, затем наж<br>Том Выпуск<br>300 5626<br>13 | <ul> <li>Очист</li> <li>мите кнопку пр</li> <li>страница</li> <li>1763-1767</li> <li>13</li> </ul> | ГИТЪ ПО<br>ООСМОТРА РЕЗУЛЬТАТОВ.<br>Идентификатор<br>10.1126/SCIENCE.108563  | ОИСК<br>< _1 _1<br>Цитиру<br>стат<br>8<br>558 |
|   |         |                                                         |      |           | 9 Прис:<br>Шат 2: Ви<br>0/9                                                  | татейная библиог<br>шберите пристатейнуко<br>процитеровный<br>жалор<br>Разградута ко<br>Аналад, К. (.):<br>ніценісі, Я.<br>Прокирта ко<br>Аналад, К. (.):<br>Аналад, К. (.):<br>Ан             | adyuk<br>Guidenorpadpuo e aroow<br>coorp parymetrice<br>science<br>science<br>science<br>science<br>science<br>science<br>science<br>science<br>science<br>science<br>science<br>science<br>science                                                                                                    | списке с интересующими вас авторами и<br>Заголовок публикации<br>Coronavirus main proteinase (2CL(pro))<br>structure: Basis for design of anti-SAKS<br>drugs  | пи работа<br>Год<br>2003<br>2003<br>2003<br>2003<br>2003<br>2003<br>2003<br>2003<br>2003 | ми, затем наж<br>Том Вылуск<br>300 5626<br>13 | КОЧИСТ<br>митекнопку пр<br>Страница<br>1763-1767<br>13                                             | ГИТЪ ПО<br>ООСМОТРА РЕЗУЛЬТАТОВ.<br>Идентификатор<br>10.1126/SCIENCE.108563  | ОИСК<br>< _1 _1<br>Цитеру<br>стат<br>8<br>558 |
|   |         |                                                         |      |           | 9 Присс<br>шег 2: В:<br>0/9<br>0/9<br>0/9<br>0/9<br>0/9<br>0/9<br>0/9<br>0/9 | гатейная библиого<br>иберите пристатейнук<br>процитерований<br>процитерований<br>пров | афия<br>библиографию в этом<br>скотор резулитатоо<br>Воренитарованный<br>Развернуть все<br>SCIENCE<br>SCIENCE<br>SCI | Списка с интересующими вас авторами и<br>Заголовок публикации<br>Согоокилис main proteinare (DCL(prol))<br>structure Basis for design of anti-SARS<br>drugs   | пи работа<br>Год<br>2003<br>2003<br>2003<br>2003<br>2003<br>2003<br>2003<br>2003<br>2003 | ми, затем наж<br>Тон Выпуск<br>300 5626<br>13 | К Очист<br>мите кнопку пр<br>Страница<br>1763-1767<br>13                                           | ГИТЪ ПО<br>ООСМОТРА РЕЗУЛЬТАТОВ.<br>Идентификатор<br>10.1126/science.1085658 | СИСК<br>< _1 - (<br>Цитеру<br>стат<br>8<br>55 |

#### Советы по поиску по пристатейной библиографии:

- Используйте специальные символы (см. стр. 2) для поиска по процитированным авторам и процитированным источникам.
- Ищите разные варианты (иногда статьи цитируются неправильно) до завершения поиска.
- Подсчет «Цитирующих статей» отражает цитирование за все годы и все разделы Web of Science Core Collection, включая разделы и части архива, на которые вы не подписаны.
- Все цитируемые источники индексируются и доступны для поиска, включая ссылки на книги, патенты, правительственные документы и т. п. Поиск вторично цитируемых авторов, полных названий источников и нестандартных сокращений источников выполняется автоматически по всем публикациям источников, индексируемым в Web of Science. Обратите внимание, что такой поиск может давать только частичные результаты.

С 2012 года все ссылки на все источники (включая книги, газетные статьи и т.д.) индексируются полностью (полный список авторов, полное название и т. п.) так, как они были опубликованы. Нажмите "Развернуть все", чтобы увидеть полную информацию по цитируемой публикации.

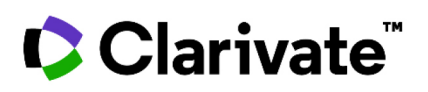

## Переход в базу данных Russian Science Citation Index

|        | CABI: CAB Abstracts® и Global Health®      | ^            |                  |
|--------|--------------------------------------------|--------------|------------------|
| док    | Data Citation Index                        |              | РАФИЯ СТРУКТУРА  |
|        | Derwent Innovations Index                  |              |                  |
|        | FSTA® — ресурс о науке о продуктах питания |              |                  |
| Все пс | Inspec®                                    |              |                  |
|        | KCI-Korean Journal Database                |              |                  |
| + доі  | MEDLINE®                                   |              | асширенный поиск |
|        | Russian Science Citation Index             |              | Х Очистить Поиск |
|        | SciELO Citation Index                      |              |                  |
|        | Zoological Record                          | $\checkmark$ |                  |

### Поддержка пользователей

**Нажмите кнопку** "?" в правом нижнем углу любой страницы, чтобы получить подробные инструкции по работе с Web of Science Core Collection, включая советы по поиску и примеры.

**Подпишитесь на новостные рассылки** о Web of Science на следующей странице: <u>https://discover.clarivate.com/wos-newsletter-signup</u>

**Обратитесь в службу технической поддержки** вашего региона по адресу: <u>support.clarivate.com/s/</u>

Посетите наш учебный портал по адресу: https://clarivate.com/webofsciencegroup/support/home/

Сайт Clarivate на русском языке: https://clarivate.com/ru